# CitiDirect – skorzystaj z dostępu na tablet już dziś!

Aplikacja **CitiDirect BE Tablet** to nowy, wygodny kanał dostępu do CitiDirect, umożliwiający jeszcze łatwiejsze zarządzanie finansami firmy.

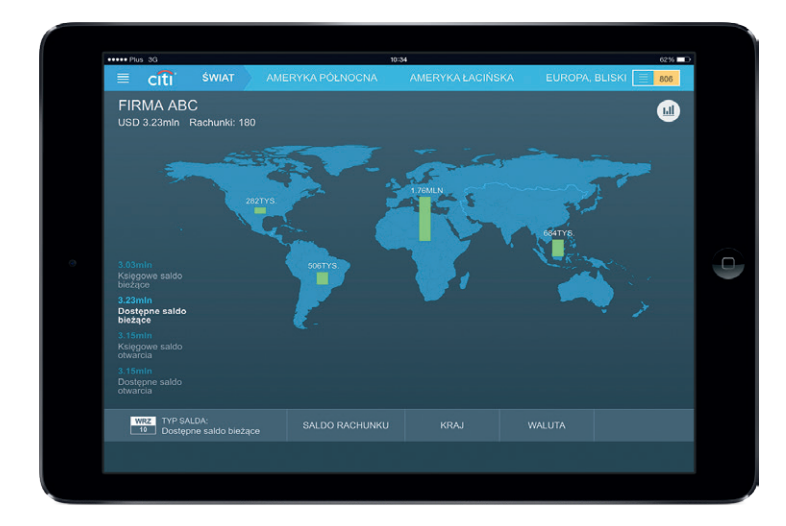

Aplikacja oferuje dostęp do najważniejszych funkcji rachunku:

- autoryzacja i wysłanie płatności
- autoryzacja i wysłanie paczek płatności
- bieżący podgląd sald rachunków
  - w kraju
  - w innych oddziałach Citi w regionie i na świecie
- wizualizacje w formie map i diagramów
- filtrowanie widoku sald

Aplikacja CitiDirect BE Tablet została opracowana z myślą o pracownikach zajmujących decyzyjne stanowiska w firmie to wygodny dostęp do bankowości elektronicznej na tablecie. Aplikacja usprawnia bieżącą kontrolę sald rachunków i codzienną pracę w CitiDirect. Korzystający z niej użytkownicy mogą o dowolnej porze i z dowolnego miejsca przeglądać szczegóły płatności oczekujących na autoryzację i wysłanie oraz autoryzować i wysyłać wybrane płatności lub paczki płatności.

Interaktywne wizualizacje sald Zarządzanie finansami firmy usprawniają wizualizacje sald na poziomie globalnym, regionalnym i lokalnym - w formie map i wykresów.

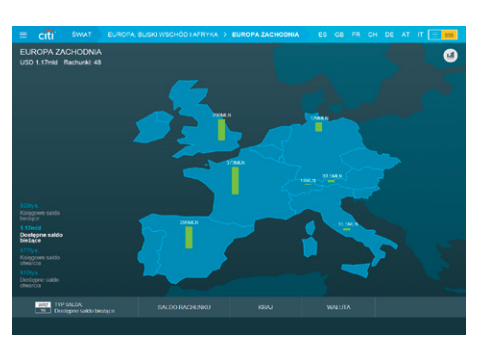

Widok sald w wybranym regionie

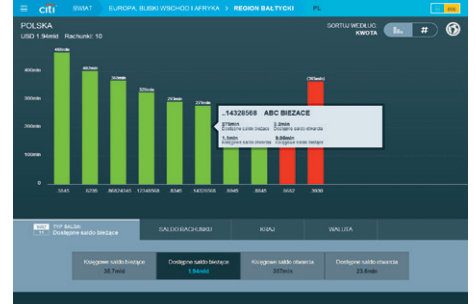

Widok sald dla wybranego kraju

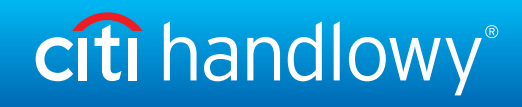

### Zastosowanie filtrów

Filtrowanie widoku rachunków w celu odnalezienia wybranych sald to zaledwie kilka dotknięć. Możliwe jest filtrowanie według:

- waluty
- kwoty
- kraju

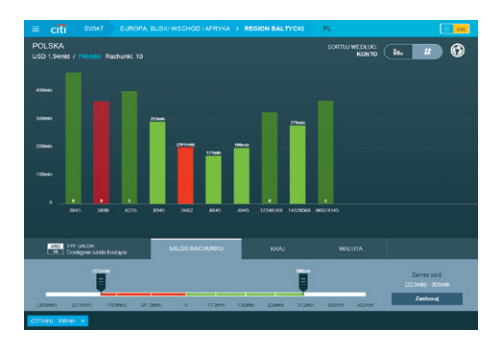

Filtrowanie sald według kwoty

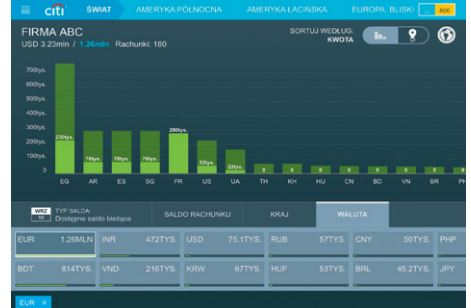

Filtrowanie sald według waluty

Autoryzacja/wysłanie transakcji Aplikacja umożliwia szybką i łatwą autoryzację oraz wysłanie wybranych płatności lub paczek płatności. Możliwe jest również wyświetlenie szczegółów oczekujących płatności, a także

wysłanie płatności do korekty.

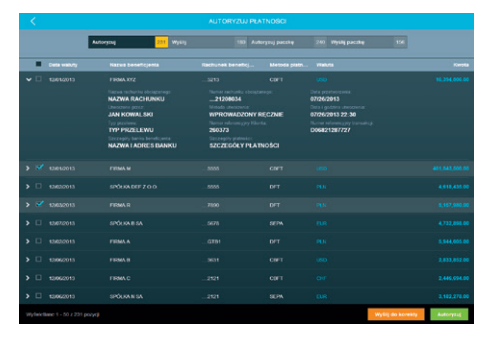

Ekran autoryzacji pojedynczych płatności

| <              |           |              |                 |                     |  |
|----------------|-----------|--------------|-----------------|---------------------|--|
|                | Autoryzuj | 231 Wyddy 10 | AUXOVITU DALIBA | 200 Vitylill pacate |  |
| Data waiving   |           |              |                 |                     |  |
| > ♥ #3652013   |           |              |                 |                     |  |
| > ✓ saearoois  |           |              |                 |                     |  |
| > 🗆 100020013  |           |              |                 |                     |  |
| > 🗆 120552013  |           |              |                 |                     |  |
| > 💉 1362/2013  |           |              |                 |                     |  |
| > 🗆 10022015   |           |              |                 |                     |  |
| > 🗆 424552013  |           |              |                 |                     |  |
| > 🗆 124622013  |           |              |                 |                     |  |
| > 🗆 120022013  |           |              |                 |                     |  |
| > 🗆 x2652013   |           |              |                 |                     |  |
| > 🗆 12002/2013 |           |              |                 |                     |  |
| > 🗆 120022013  |           |              |                 |                     |  |
| > 🗆 128652013  |           | . 3995       |                 |                     |  |
|                |           |              |                 |                     |  |

Ekran autoryzacji paczek płatności

## Jak zacząć? Zobacz, jakie to proste!

#### Jeśli jesteś już Użytkownikiem systemu CitiDirect:

#### Krok 1.

Sprawdź, czy Twój tablet i zainstalowana na urządzeniu wersja systemu operacyjnego są zgodne z aplikacją CitiDirect BE Tablet. Pobierz aplikację z App Store, Google Play lub Windows Store.

#### Krok 2.

Zaloguj się za pomocą swojej karty SafeWord, tak jak do serwisu podstawowego. **Krok 3.** Rozpocznij pracę z aplikacją!

Szczegółowe informacje o usłudze wraz z aktualną listą urządzeń i systemów operacyjnych, na które można pobrać aplikację, są dostępne na: www.CitiDirect.pl

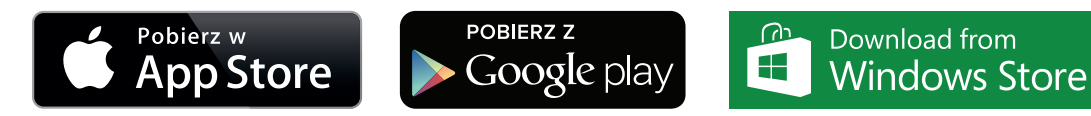

Znaki Citi oraz Citi Handlowy stanowią zarejestrowane znaki towarowe Citigroup Inc., używane na podstawie licencji. Spółce Citigroup Inc. oraz jej spółkom zależnym przysługują również prawa do niektórych innych znaków towarowych tu użytych.

Bank Handlowy w Warszawie S.A. z siedzibą w Warszawie, ul. Senatorska 16, 00-923 Warszawa, zarejestrowany w rejestrze przedsiębiorców Krajowego Rejestru Sądowego przez Sąd Rejonowy dla m.st. Warszawy w Warszawie, XII Wydział Gospodarczy Krajowego Rejestru Sądowego, pod nr. KRS 000 000 1538; NIP 526-030-02-91; wysokość kapitału zakładowego wynosi 522 638 400 złotych, kapitał został w pełni opłacony. Ninjejszy materiał został wydany jedynie w celach informacyjnych i nie stanowi oferty w rozumienju art. 66 Kodeksu cywilnego

Niniejszy materiał został wydany jedynie w celach informacyjnych i nie stanowi oferty w rozumieniu art. 66 Kodeksu cywilnego. Google Play jest znakiem towarowym Google Inc.

www.citihandlowy.pl Bank Handlowy w Warszawie S.A.

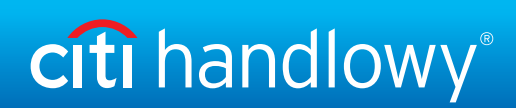